# Quick Setup Guide Start Here

Before you can use the machine, please read this Quick Setup Guide for the correct setup and installation.

| <b>A</b> WARNING | WARNING indicates a potentially hazardous situation which, if not avoided, could result in death or serious injuries.       |
|------------------|----------------------------------------------------------------------------------------------------|
| <b>A</b> CAUTION | <u>CAUTION</u> indicates a potentially hazardous situation which, if not avoided, may result in minor or moderate injuries. |

### Unpack the machine and check the components

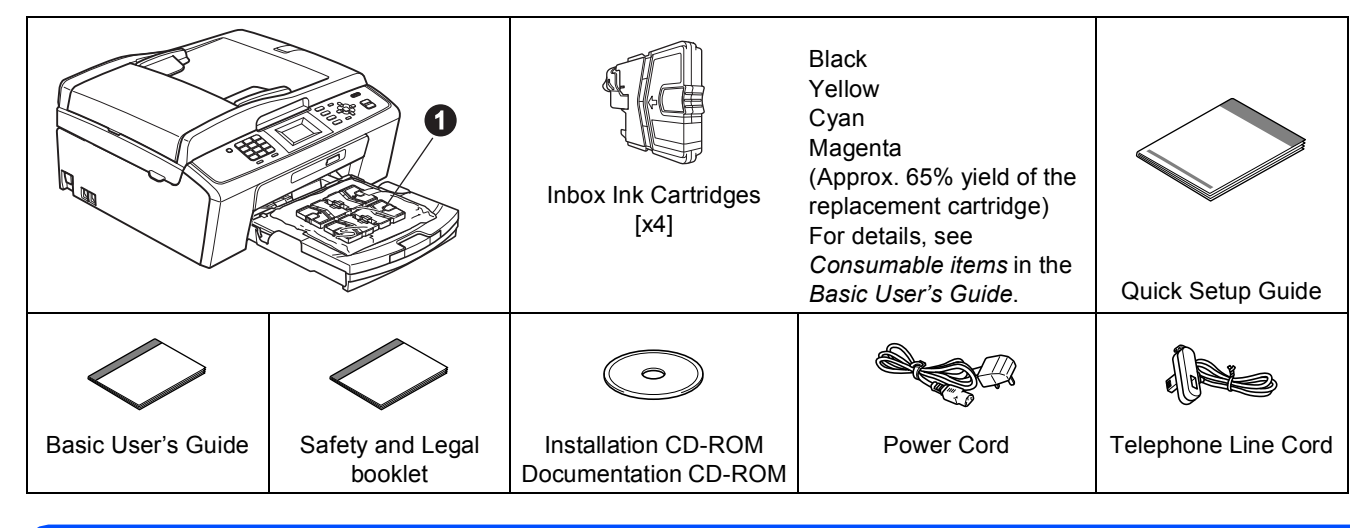

#### A WARNING

Plastic bags are used in the packaging of your machine. To avoid danger of suffocation, please keep these bags away from babies and children.

- Most of the illustrations in this Quick Setup Guide show the MFC-J410.
- Remove the protective tape and film covering the machine, and also from the LCD.
- Remove the plastic bag ① containing the ink cartridges from on top of the paper tray.
- C Make sure you have all components.

#### 🖉 Note

- The components included in the box may differ depending on your country.
- Save all packing materials and the box in case for any reason you must ship your machine.
- You need to purchase the correct USB cable.

#### USB cable

Please make sure you use a USB 2.0 cable (Type A/B) that is no more than 2 metres long (cable not included).

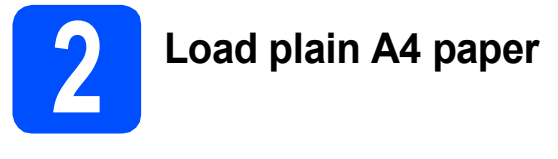

Pull the paper tray ① completely out of the machine.

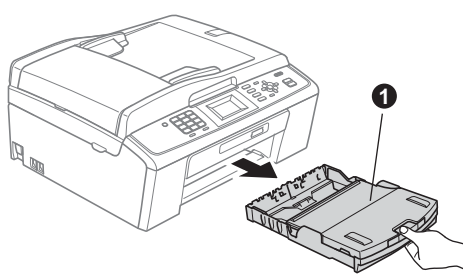

Lift the output paper tray cover ①.

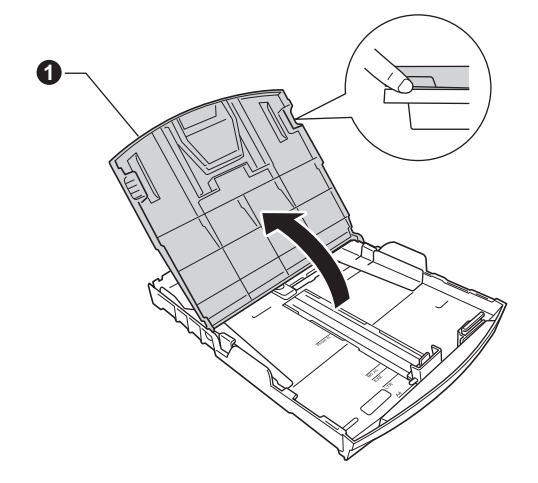

C With both hands, gently press and slide the paper side guides ● and then the paper length guide ❷ to fit the paper size.

Make sure that the triangular marks ③ on the paper side guides ① and paper length guide ② line up with the mark for the paper size you are using.

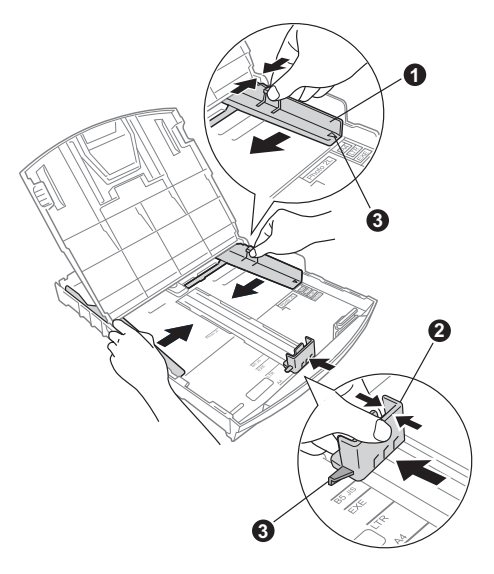

- **C** Fan the stack of paper well to avoid paper jams and misfeeds.
- Gently put the paper into the paper tray print side down and top edge first. Check that the paper is flat in the tray.

#### **IMPORTANT**

#### DO NOT push the paper in too far.

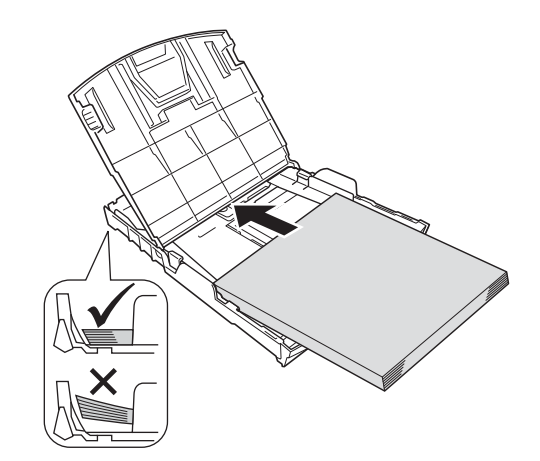

- Gently adjust the paper side guides to the paper with both hands. Make sure that the paper side guides touch the edges of the paper.
  - Close the output paper tray cover.

g

i

Slowly push the paper tray completely into the machine.

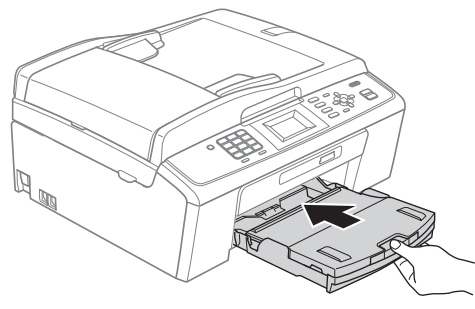

While holding the paper tray in place, pull out the paper support **1** until it clicks, and then unfold the paper support flap **2**.

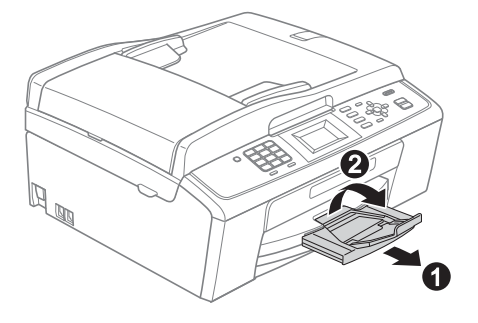

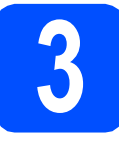

# Connect the power cord and telephone line

#### **IMPORTANT**

#### DO NOT connect the USB cable yet.

Connect the power cord.

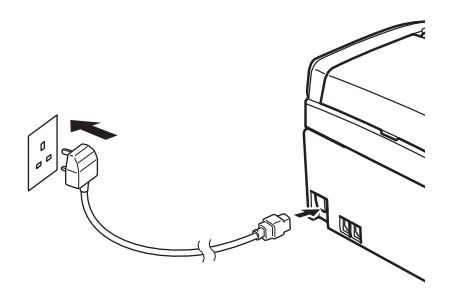

#### **WARNING**

## The machine must be fitted with an earthed plug.

Connect the telephone line cord. Connect one end of the telephone line cord to the socket on the machine marked **LINE** and the other end to a telephone wall socket.

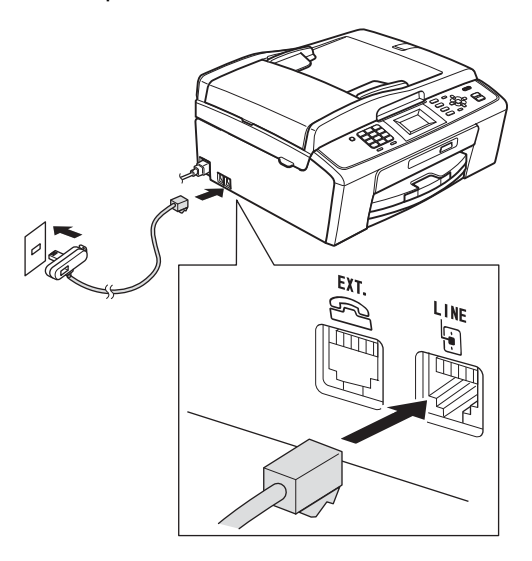

#### **WARNING**

Since the machine is grounded through the power outlet, you can protect yourself from potentially hazardous electrical conditions on the telephone network by keeping the power cord connected to your machine when you connect it to a telephone line. Similarly, you can protect yourself when you want to move your machine by disconnecting the telephone line first and then the power cord.

#### **IMPORTANT**

The telephone line cord MUST be connected to the socket on the machine marked LINE.

#### 🖉 Note

If you are sharing one telephone line with an external telephone, connect it as shown below.

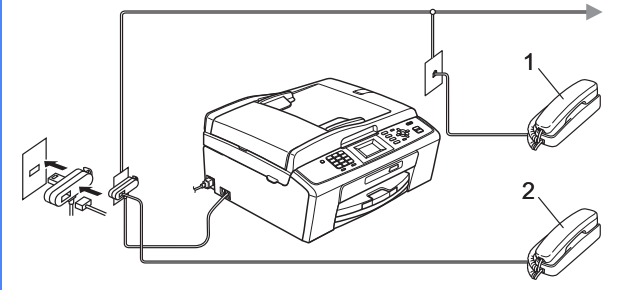

1 Extension telephone

2 External telephone

Please make sure you use an external telephone with a cable no more than 3 metres long.

#### 🖉 Note

If you are sharing one telephone line with an external telephone answering machine, connect it as shown below.

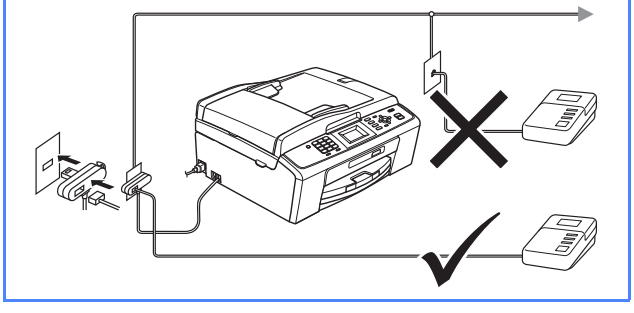

| $\bigcirc$ | S |
|------------|---|
| ٦          | y |
|            | S |
|            | _ |

Set the receive mode to External TAD if you have an external answering machine. See Choose a Receive Mode on page 6. For additional details, see Connecting an external TAD (telephone answering device) in chapter 6 in the Basic User's Guide.

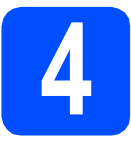

## Install the ink cartridges

### 

If ink gets in your eyes, wash them out with water at once, and if irritation occurs consult a doctor.

- Make sure that the power is turned on. The LCD shows No Ink Cartridge.
- Open the ink cartridge cover 1.

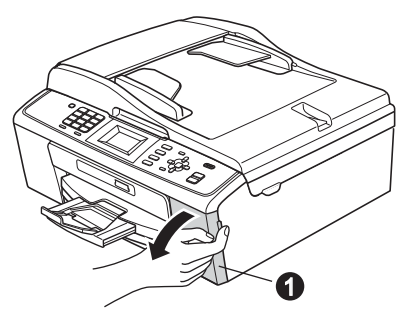

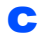

Remove the green protective part ①.

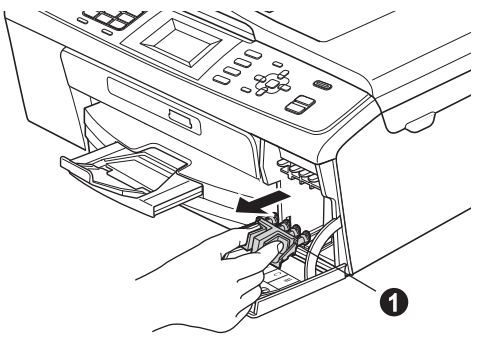

### 🖉 Note

Do not throw away the green protective part. You will need it if you transport the machine.

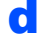

Unpack the ink cartridge.

### 🖉 Note

Make sure you install the Inbox Ink Cartridges included with your machine first.

Carrier Turn the green knob on the protective yellow cap clockwise until it clicks to release the vacuum seal, then remove the cap **1**.

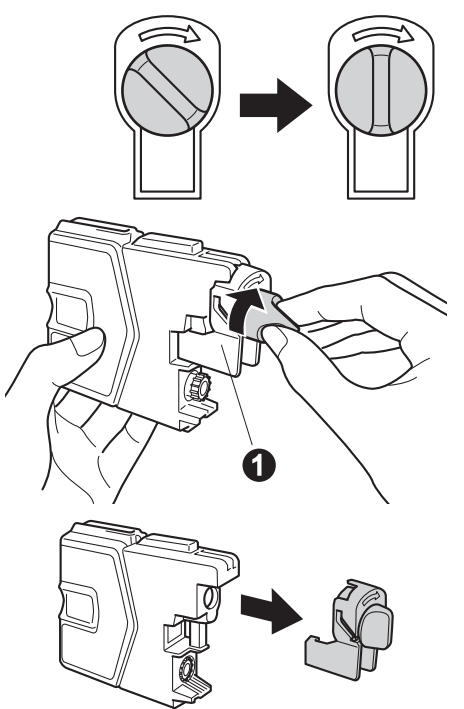

Take care to match the colour of the lever **①** with the cartridge colour **②**, as shown in the diagram below.

f

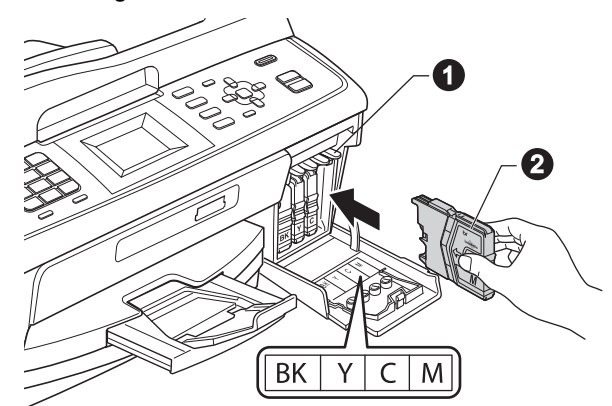

Install each ink cartridge in the direction of the arrow on the label.

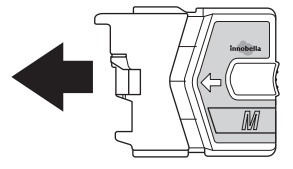

- h
- Gently push the ink cartridge until it clicks. After all the ink cartridges are installed close the ink cartridge cover.

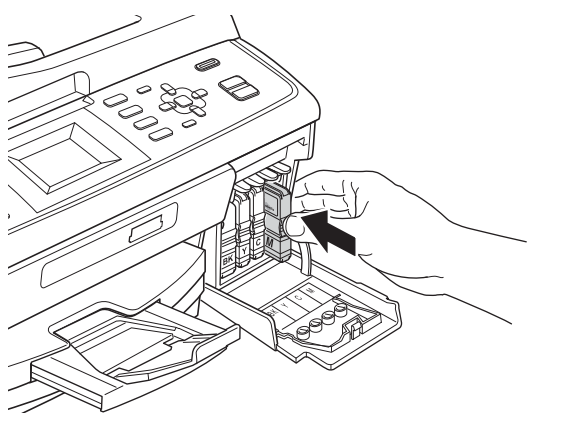

#### Note

The machine will prepare the ink tube system for printing. This process will take approximately four minutes. Do not turn off the machine.

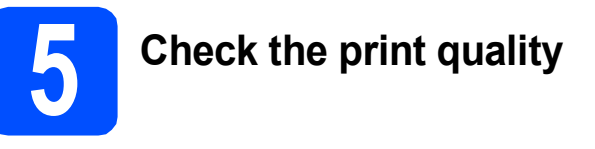

- When the preparation process has finished, the LCD shows Set Paper and Press Start.
   Press Colour Start.
- Check the quality of the four colour blocks () on the sheet. (black/yellow/cyan/magenta)

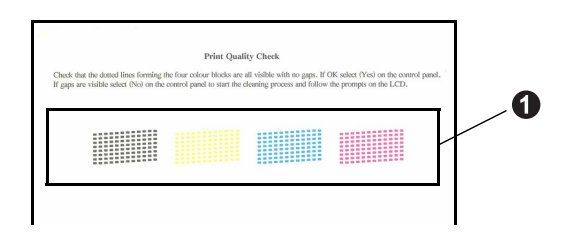

If all lines are clear and visible, press 1 (Yes) on the dial pad to finish the quality check and go to step 6.

ΟK

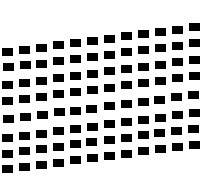

If you can see missing short lines, press  ${\bf 2}~({\rm No})$  on the dial pad and follow the steps on the LCD.

Poor

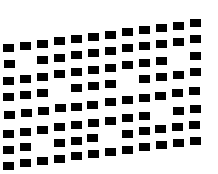

### Choose a Receive Mode

There are four possible receive modes: Fax Only, Fax/Tel, Manual and External TAD.

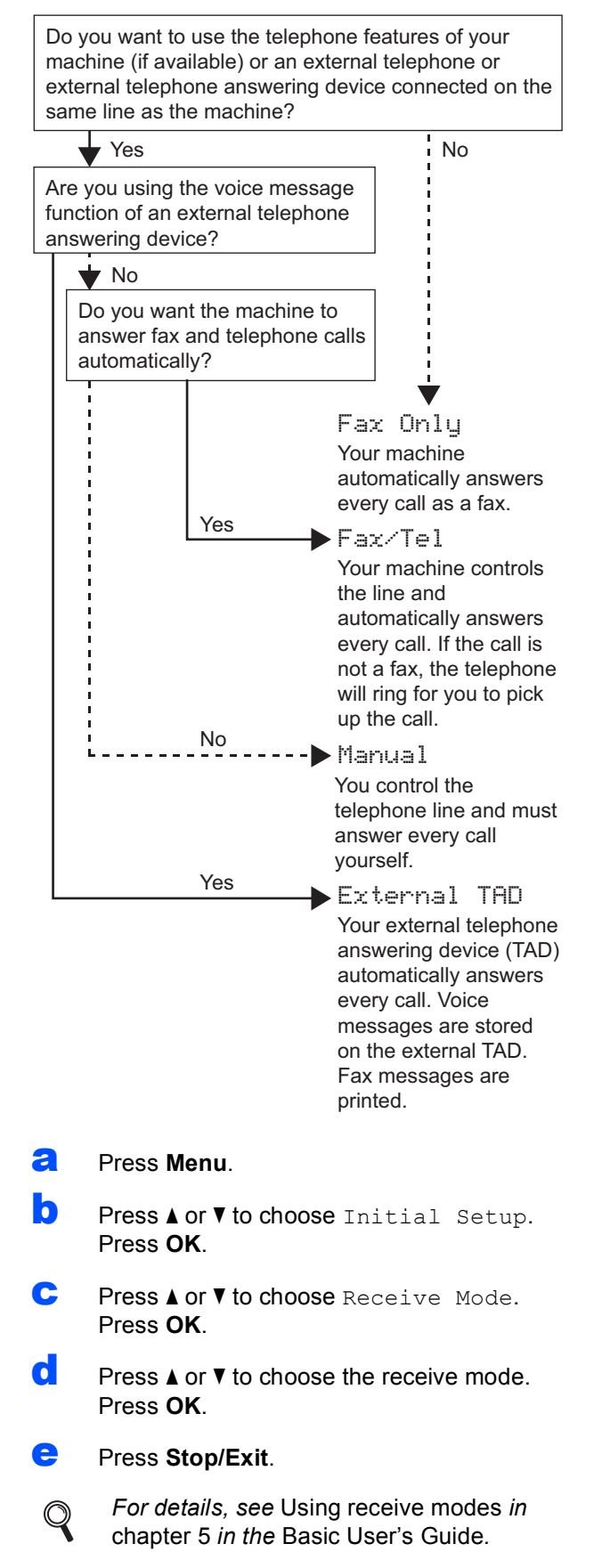

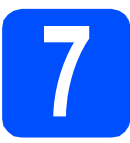

# Set the LCD contrast (if needed)

If you are having difficulty reading the LCD, try changing the contrast setting.

- **2** Press **Menu**.
- Press ▲ or ▼ to choose General Setup. Press OK.
- C Press ▲ or ▼ to choose LCD Settings. Press OK.
- C Press ▲ or ▼ to choose LCD Contrast. Press OK.
- Press ◀ or ► to choose the contrast level. Press OK.
  - Press Stop/Exit.

f

h

# Set the date and time

The machine displays the date and time, and if you set up the station ID, it will add it to each fax you send.

Press Menu.

Press ▲ or ▼ to choose Initial Setup. Press OK.

- C Press ▲ or ▼ to choose Date&Time. Press OK.
- Enter the last two digits of the year on the dial pad, and then press **OK**.

| /ear:2010                        |
|----------------------------------|
|                                  |
|                                  |
|                                  |
|                                  |
| e.a. Enter <b>1 0</b> for 2010.) |

- (e.g. Enter **1 0** for 2010.)
- Repeat for month/day/time in 24-hour format.
- Press Stop/Exit.

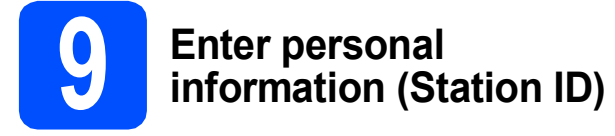

You should store your name and fax number to be printed on all fax pages that you send.

Press Menu.

h

- Press ▲ or ▼ to choose Initial Setup. Press OK.
- C Press ▲ or ▼ to choose Station ID. Press OK.
- Enter your fax number (up to 20 digits) on the dial pad, and then press OK. To enter a "+" for international codes, press \*.
- Enter your name (up to 20 characters) using the dial pad, and then press **OK**.

#### 🖉 Note

- See the following chart for entering your name.
- If you need to enter a character that is on the same key as the last character, press ► to move the cursor to the right.
- If you entered a letter incorrectly and want to change it, press <or>
   to move the cursor to the incorrect character, press Clear.

| Press<br>key | One<br>time | Two<br>times | Three<br>times | Four<br>times |
|--------------|-------------|--------------|----------------|---------------|
| 2            | A           | В            | С              | 2             |
| 3            | D           | E            | F              | 3             |
| 4            | G           | Н            | I              | 4             |
| 5            | J           | К            | L              | 5             |
| 6            | М           | N            | 0              | 6             |
| 7            | Р           | Q            | R              | S             |
| 8            | Т           | U            | V              | 8             |
| 9            | W           | Х            | Y              | Z             |

#### Press Stop/Exit.

#### 🖉 Note

If you make a mistake and want to start again, press **Stop/Exit** and go back to **a**.

For details, see Entering Text in Appendix C in the Basic User's Guide.

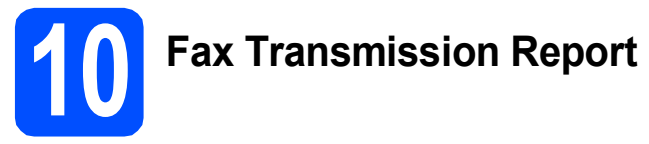

Your Brother machine is equipped with a Transmission Verification Report that can be used as confirmation that you sent a fax. This report lists the name or fax number of the receiving party, the date, time, and duration of the transmission, the number of pages transmitted, and whether or not the transmission was successful. If you want to use the Fax Transmission Report feature, see *Transmission Verification Report* in *chapter 4* in the *Basic User's Guide*.

# Set Tone or Pulse dialling mode

Your machine comes set for Tone dialling service. If you have Pulse dialling service (rotary), you need to change the dialling mode.

- Press Menu.
- Press ▲ or V to choose Initial Setup. Press OK.
- C Press ▲ or ▼ to choose Tone/Pulse. Press OK.
- C Press ▲ or ▼ to choose Pulse (or Tone). Press OK.
- Press Stop/Exit.

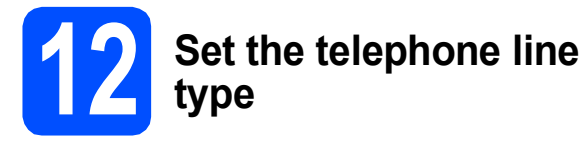

If you are connecting the machine to a line that features PBX or ISDN to send and receive faxes, it is necessary to change the telephone line type accordingly by completing the following steps.

- Press Menu.
- Press ▲ or ▼ to choose Initial Setup. Press OK.
- C Press ▲ or ▼ to choose Phone Line Set. Press OK.
- Press ▲ or V to choose Normal, PBX or ISDN. Press OK.
- Press Stop/Exit.

#### **PBX and TRANSFER**

The machine is initially set to Normal, which lets the machine connect to a standard PSTN (Public Switched Telephone Network) line. However, many offices use a central telephone system or Private Branch Exchange (PBX). Your machine can be connected to most types of PBX. The machine's recall feature supports timed break recall only (TBR). TBR will work with most PBX systems allowing you to gain access to an outside line, or transfer calls to another extension. The feature works when the **Tel/R** key is pressed.

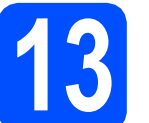

# Set the phone line compatibility

If you are connecting the machine to a VoIP service (over the Internet) you need to change the compatibility setting.

#### 🖉 Note

If you are using an analogue telephone line you can skip this step.

- Press Menu.
- Press ▲ or V to choose Initial Setup. Press OK.
- C Press ▲ or V to choose Compatibility. Press OK.
- C Press ▲ or ▼ key to choose Basic(for VoIP). Press OK.
- Press Stop/Exit.

#### For Windows<sup>®</sup> Users:

Now go to

Page 9

#### For Macintosh Users:

Now go to

Page 12

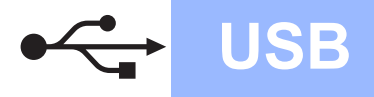

### For USB interface users (Windows<sup>®</sup> 2000 Professional/XP/XP Professional x64 Edition/ Windows Vista<sup>®</sup>/Windows<sup>®</sup> 7)

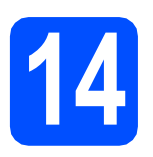

## Before you install

A Make sure that your computer is ON and you are logged on with Administrator rights.

#### **IMPORTANT**

- DO NOT connect the USB cable yet.
- For the latest drivers and information, visit <u>http://solutions.brother.com/</u>
- If there are any programs running, close them.
- The screens may differ depending on your operating system.

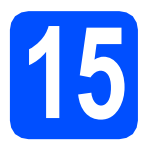

## Install MFL-Pro Suite

Put the supplied installation CD-ROM into your CD-ROM drive. If the model name screen appears, choose your machine. If the language screen appears, choose your language.

#### 🖉 Note

If the Brother screen does not appear automatically, go to **My Computer (Computer)**, double-click the CD-ROM icon, and then double-click **start.exe**.

The CD-ROM Top Menu will appear. Click **Install MFL-Pro Suite** and click **Yes** if you accept the license agreements. Follow the on-screen instructions.

| 🔉 Macromedia Flash Player 8                                |                                                      |
|------------------------------------------------------------|------------------------------------------------------|
| Multi-Function Center ®                                    | brother                                              |
|                                                            | Top Menu                                             |
| The multifunction drivers are<br>automatically installed.  | Install MFL-Pro Suite Full Driver & Software Package |
|                                                            | Documentation                                        |
|                                                            | 🔅 Advanced                                           |
|                                                            | 2 Additional Applications                            |
|                                                            | Brother Support     On-Line Registration             |
| (5 2001-2010 Brether Industries, Ltd. All Rights Reserved. | Back Exit                                            |

#### 🖉 Note

 If this screen appears, click OK and restart your computer.

| Install M | anager 🛛 🕅                                                                                                    |
|-----------|----------------------------------------------------------------------------------------------------|
|           | Some Windows@ updates need to be installed before the MFL-Pro Suite installation.<br>To install the updates click OK. |
| _         | If prompted, click OK to complete installation.                                                                       |
|           | Note: The PC may restart. If it does the installar ontinue automatically.                                             |
|           |                                                                                                    |

- If the installation does not continue automatically, open the top menu again by ejecting and then reinserting the CD-ROM or double-click the start.exe program from the root folder, and continue from b to install MFL-Pro Suite.
- For Windows Vista<sup>®</sup> and Windows<sup>®</sup> 7, when the **User Account Control** screen appears, click **Allow** or **Yes**.
- C Choose **Standard**, and then click **Next**. The installation continues.

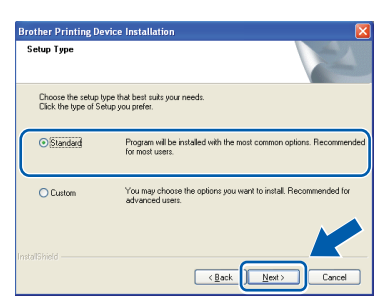

When this screen appears, go to the next step.

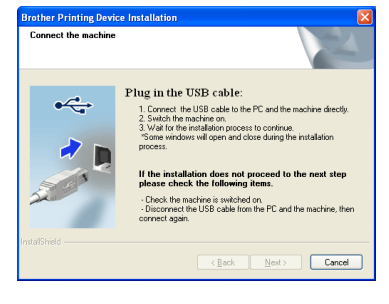

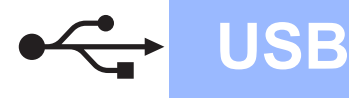

## Windows<sup>®</sup>

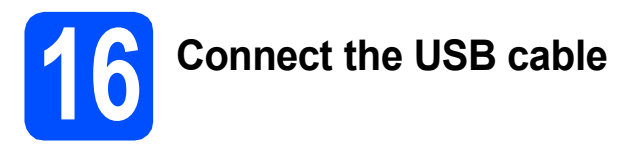

Using both hands, use the plastic tabs on both sides of the machine to lift the scanner cover until it locks securely into the open position.

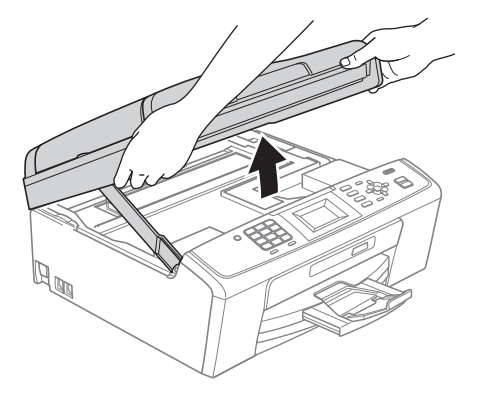

Connect the USB cable to the USB socket marked with a 😪 symbol. You will find the USB socket inside the machine as shown below.

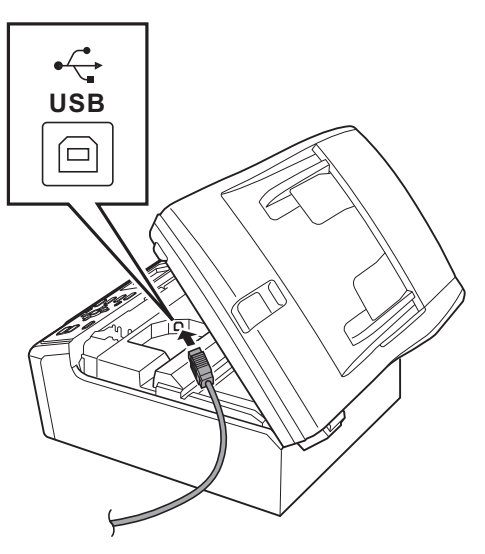

Carefully guide the USB cable through the trench as shown below, following the trench around and toward the back of the machine. Then connect the cable to your computer.

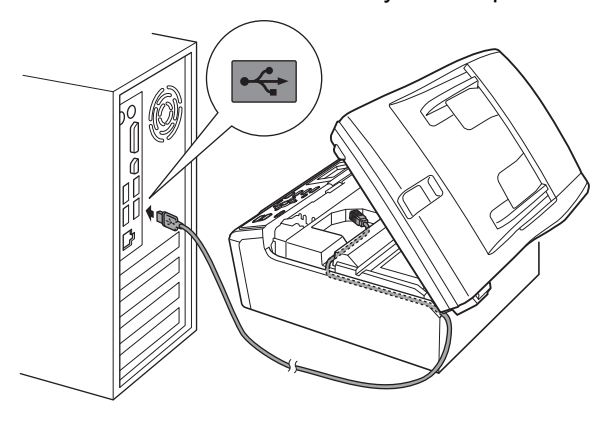

#### **IMPORTANT**

Make sure that the cable does not restrict the cover from closing, or an error may occur.

 Lift the scanner cover to release the lock ●.
 Gently push the scanner cover support down ② and close the scanner cover ⑤.

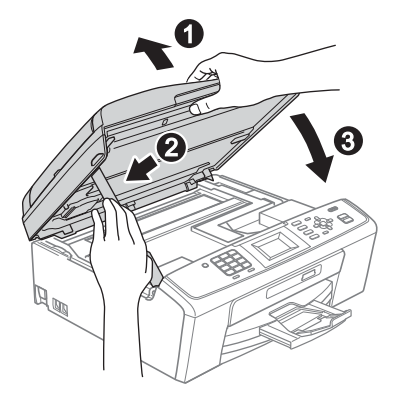

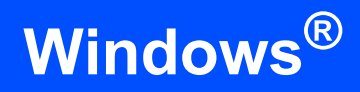

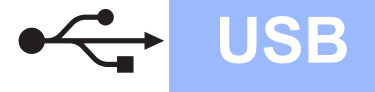

The installation will continue automatically. The installation screens appear one after another.

#### **IMPORTANT**

DO NOT cancel any of the screens during the installation. It may take a few seconds for all screens to appear.

#### 🖉 Note

For Windows Vista<sup>®</sup> and Windows<sup>®</sup> 7, when the **Windows Security** screen appears, click the check box and click **Install** to complete the installation correctly.

- When the **User's Guides** screen is displayed, click **View Manuals on the Web** if you want to download the manuals and follow the on-screen instructions. You can also view the manuals on the documentation CD-ROM.
- **9** When the **On-Line Registration** screen is displayed, make your selection and follow the on-screen instructions.
- If you do not want to set your machine as the Default printer, uncheck Set as Default Printer.

# 7 Fini

## Finish and restart

Click Finish to restart your computer. After restarting the computer, you must be logged on with Administrator rights.

| Brother Printing Device Ii | nstallation                                                                                                    |
|----------------------------|----------------------------------------------------------------------------------------------------|
|                            | Brother Software Suite Installation Completed<br>The InstallShield Wizard has successfully installed Biother<br>Software Suite Delice you can use the program, you must<br>restart your computer. |
|                            | Yes, I want to restart my computer now! No, I will restart my computer later.                                                                                                    |
|                            | If your machine has the PhotoCaptus Center function, please<br>escove all mode cards or USB Flash memory before restarting<br>Where on<br>Phase do<br>Phase do<br>Windows has finished loading.   |
|                            | K Back Finish Cancel                                                                                                    |

#### 🖉 Note

- If an error message appears during the software installation, run the Installation Diagnostics located in start/All Programs/ Brother/MFC-JXXX (where MFC-JXXX is your model name).
- Depending on your security settings, a Windows Security or antivirus software window may appear when using the machine or its software. Please allow or permit the window to continue.
- In the Check for Firmware Updates screen, choose the firmware update setting you want and click OK.

#### 🖉 Note

Internet access is required for the firmware update.

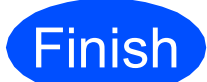

The installation is now complete.

#### Now go to

Proceed to Install Optional Applications on page 14.

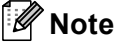

XML Paper Specification Printer Driver The XML Paper Specification Printer Driver is the most suitable driver when printing from applications that use the XML Paper Specification documents. Please download the latest driver by accessing the Brother Solutions Center at http://solutions.brother.com/ USB

## For USB interface users (Mac OS X 10.4.11, 10.5.x, 10.6.x)

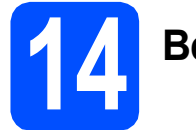

## Before you install

**USB** 

Make sure your machine is connected to the power and your Macintosh is ON. You must be logged on with Administrator rights.

#### **IMPORTANT**

- For the latest drivers and information on the Mac OS X you are using, visit http://solutions.brother.com/
- For Mac OS X 10.4.0 to 10.4.10 users, upgrade to Mac OS X 10.4.11 10.6.x.

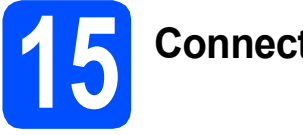

## Connect the USB cable

#### **IMPORTANT**

- DO NOT connect the machine to a USB port on a keyboard or a non-powered USB hub.
- Connect the machine directly to your Macintosh.
- Using both hands, use the plastic tabs on both sides of the machine to lift the scanner cover until it locks securely into the open position.

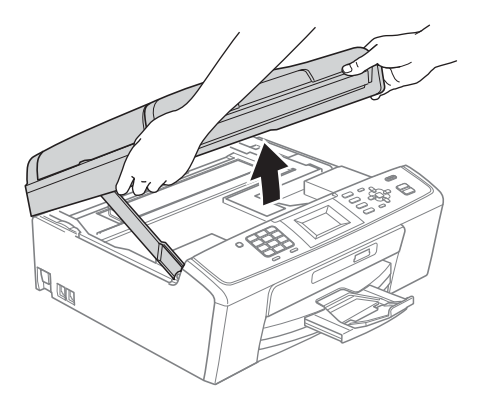

Connect the USB cable to the USB socket marked with a symbol. You will find the USB socket inside the machine as shown below.

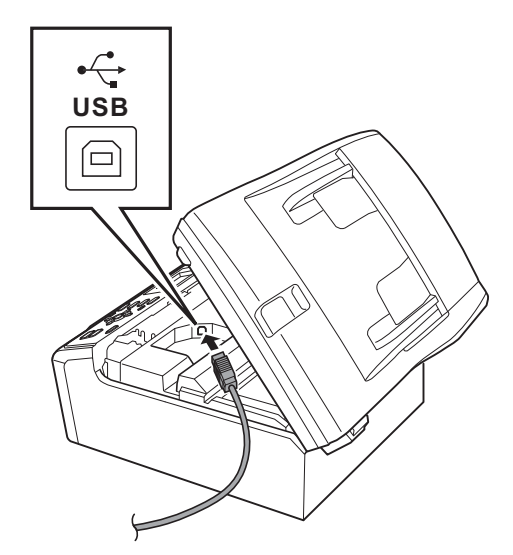

Carefully guide the USB cable through the trench as shown below, following the trench around and toward the back of the machine. Then connect the cable to your Macintosh.

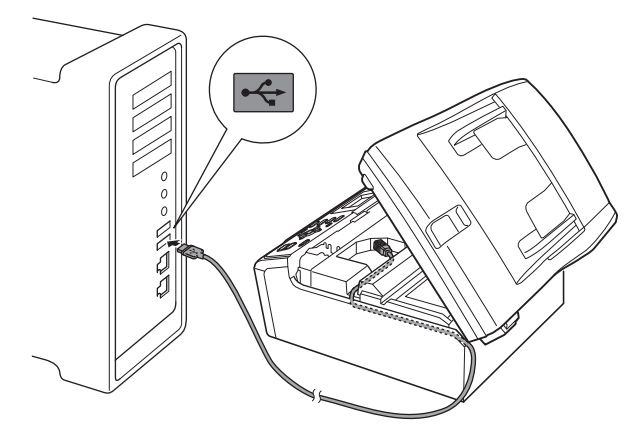

#### **IMPORTANT**

Make sure that the cable does not restrict the cover from closing, or an error may occur.

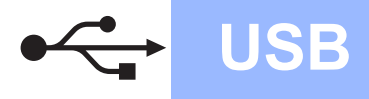

## **Macintosh**

d Lift the scanner cover to release the lock 1. Gently push the scanner cover support down 2 and close the scanner cover 3.

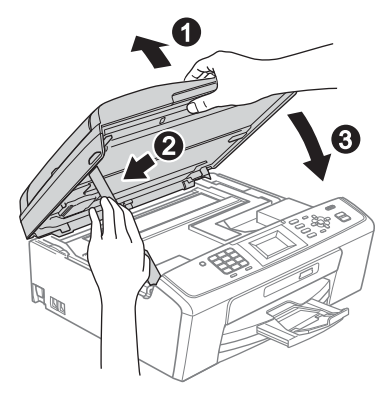

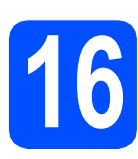

## **Install MFL-Pro Suite**

- a Put the supplied installation CD-ROM into your CD-ROM drive.
- b Double-click the Start Here OSX icon to install.

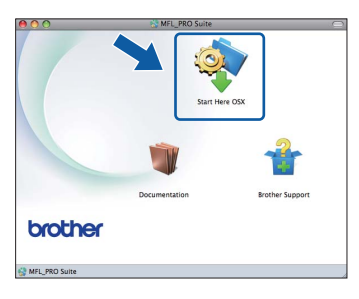

- С Please wait, it will take a few seconds for the software to install. After the installation, the Brother software will search for the Brother device.
- d Choose the machine from the list, and then click OK.

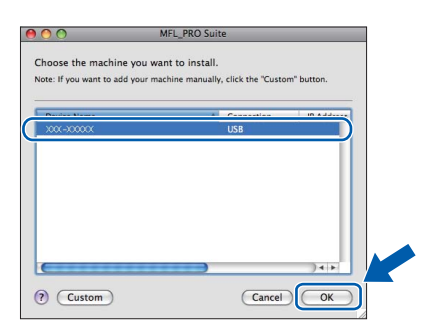

e When this screen appears, click Next.

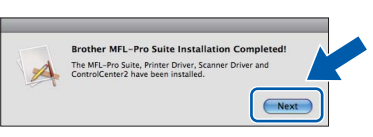

When the Brother Support screen appears, click Close to finish the installation or go to step 17.

### Download and install **Presto! PageManager** (MFC-J410 only)

When Presto! PageManager is installed OCR capability is added to Brother ControlCenter2. You can easily scan, share and organize photos and documents using Presto! PageManager.

a Click the Presto! PageManager icon to go to the Presto! PageManager download site, and follow the on-screen instructions.

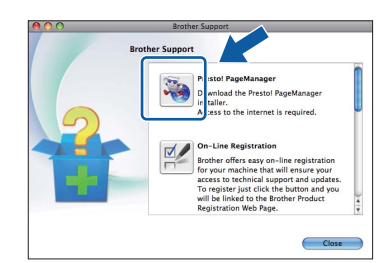

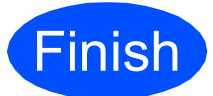

#### The installation is now complete.

#### 🖉 Note

f

To use Image Capture on Mac OS X 10.6.x, please install the CUPS Printer Driver, which can be downloaded from the Brother Solutions Center (http://solutions.brother.com/).

## **Install Optional Applications**

## Windows®

#### Install FaceFilter Studio/BookScan & Whiteboard Suite supported by Reallusion, Inc

**FaceFilter Studio** is an easy-to-use borderless photo printing application. FaceFilter Studio also lets you edit your photo data and add photo effects such as red eye reduction or skin tone enhancement.

The **BookScan Enhancer** software can correct your scanned book images automatically.

The **Whiteboard Enhancer** software cleans up and enhances text and images from photos taken of your whiteboard.

#### **IMPORTANT**

- The machine must be ON and connected to the computer.
- The computer must be connected to the Internet.
- Make sure you are logged on with Administrator rights.
- This application is not available for Windows Server<sup>®</sup> 2003/2008 series.
- Open the top menu again by ejecting and then reinserting the installation CD-ROM or by double-clicking the start.exe program from the root folder.
- The CD-ROM Top Menu will appear. Choose your language and then click **Additional Applications**.

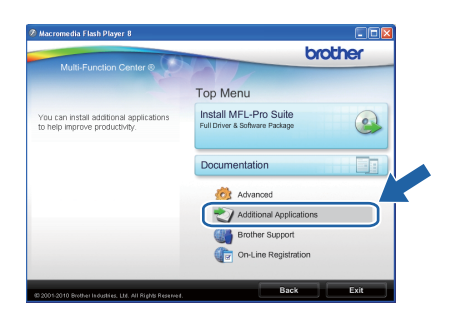

C Click the button for the application you want to install.

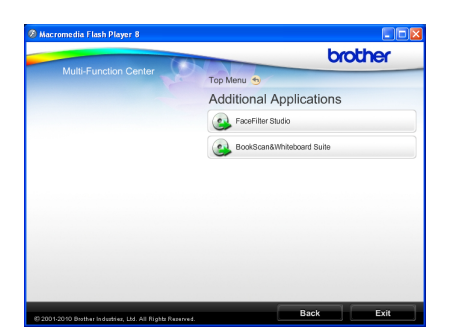

d

Go back to the Additional Applications screen to install more applications.

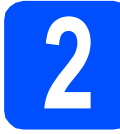

### Install FaceFilter Studio Help

To get instructions on how to use FaceFilter Studio, download and install FaceFilter Studio Help.

- To run FaceFilter Studio, go to start/All Programs/Reallusion/ FaceFilter Studio on your computer.
- Click the Dutton on the upper right corner of the screen.
- C Click Check for updates to go to the Reallusion update web page.

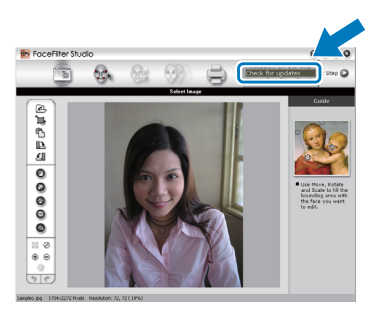

- C Click the **Download** button and choose a folder to save the file in.
- Close FaceFilter Studio before you start the installer for FaceFilter Studio Help. Double-click the downloaded file from the folder you specified and follow the on-screen instructions for installation.

#### 🖉 Note

To view the complete FaceFilter Studio Help, choose start/All Programs/Reallusion/ FaceFilter Studio/FaceFilter Studio Help on your computer.

## Consumables

### **Replacement consumables**

When the time comes to replace ink cartridges, an error message will be indicated on the LCD. For more information about the ink cartridges for your machine, visit <u>http://www.brother.com/original/</u> or contact your local Brother re-seller.

#### Ink cartridge

| Black   | Yellow | Cyan   | Magenta |
|---------|--------|--------|---------|
| LC985BK | LC985Y | LC985C | LC985M  |
|         |        |        |         |

#### What is Innobella™?

Innobella<sup>™</sup> is a range of genuine consumables offered by Brother. The name "Innobella<sup>™</sup>" derives from the words "Innovation" and "Bella" (meaning "Beautiful" in Italian) and is a representation of the "innovative" technology providing you with "beautiful" and "long lasting" print results.

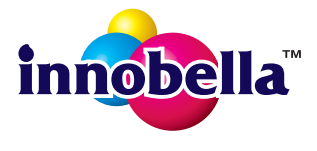

#### Trademarks

The Brother logo is a registered trademark of Brother Industries, Ltd.

Brother is a registered trademark of Brother Industries, Ltd.

Multi-Function Link is a registered trademark of Brother International Corporation.

Windows Vista is either a registered trademark or a trademark of Microsoft Corporation in the United States and other countries.

Microsoft, Windows, Windows Server and Internet Explorer are registered trademarks of Microsoft Corporation in the United States and/or other countries.

Apple, Macintosh and Safari are trademarks of Apple Inc., registered in the United States and other countries.

FaceFilter Studio is a trademark of Reallusion, Inc.

Each company whose software title is mentioned in this manual has a Software License Agreement specific to its proprietary programs.

## Any trade names and product names of companies appearing on Brother products, related documents and any other materials are all trademarks or registered trademarks of those respective companies.

#### **Compilation and Publication**

Under the supervision of Brother Industries, Ltd., this manual has been compiled and published, covering the latest product descriptions and specifications.

The contents of this manual and the specifications of this product are subject to change without notice.

Brother reserves the right to make changes without notice in the specifications and materials contained herein and shall not be responsible for any damages (including consequential) caused by reliance on the materials presented, including but not limited to typographical and other errors relating to the publication.

#### **Copyright and License**

©2010 Brother Industries, Ltd. All rights reserved.

#### BROTHER CREATIVECENTER

Get inspired. Double-click the Brother CreativeCenter icon on your desktop to access a FREE web site with many ideas and resources for personal and professional use.

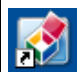

http://www.brother.com/creativecenter/

# brother.